การประกาศรายชื่อผู้ผ่านการคัดเลือกรอบที่ ๒ และ ๓

จากมติที่ประชุมคณะกรรมการรับสมัครและคัดเลือกบุคคลเข้าศึกษาหลักสูตรต่างๆ ของกระทรวงสาธารณสุข ให้การ เรียกเพิ่มเติมสำหรับระบบคัดตรงจากพื้นที่ ปีการศึกษา ๒๕๖๐ ทำโดยการเลื่อนลำดับตัวสำรอง จากประกาศรายชื่อตัว สำรอง ประมวลผลคัดเลือกรอบที่ ๑ (จากเมนู ๕.๒ ประกาศรายชื่อตัวสำรอง) ขึ้นเป็นผู้ผ่านการคัดเลือกตามจำนวนโควตาที่ ยังคงเหลืออยู่ เพื่อให้ผู้ผ่านการคัดเลือกได้ไปตรวจร่างกายและส่งผลการตรวจร่างกายต่อไป

ดังนั้น เพื่อให้การดำเนินการประกาศรายชื่อผู้ผ่านการคัดเลือกรอบที่ ๒ และ ๓ เป็นไปด้วยความเรียบร้อย จึงขอ แจ้งขั้นตอนการดำเนินการดังนี้

๑. ประกาศรายชื่อผู้ผ่านการคัดเลือกรอบที่ ๒

๑.๑ ๒๔ กุมภาพันธ์ ๒๕๖๐ หลังเวลา ๑๒.๐๐ น. วิทยาลัยที่เป็นสถานที่สัมภาษณ์เข้าเมนู รายงานสรุปผล การชำระเงินค่าลงทะเบียน และค่าใช้จ่ายในการศึกษา (สถานที่สัมภาษณ์) เพื่อดูจำนวนโควตาที่ยังคงเหลืออยู่ โดยดู

๑.๑.๑ จังหวัดใด แทบทุกจังหวัดจะมีมากกว่า ๑ หลักสูตร หรือบางจังหวัดไม่มีเลย

๑.๑.๒ หลักสูตรใด วพ. มีหลักสูตรเดียว วสส. วทก. ว.แพทย์แผนไทย มีมากกว่า ๑ หลักสูตร

๑.๑.๓ ประเภทโควตาใด แต่ละหลักสูตรอาจมีมากกว่า ๑ ประเภทโควตา

๑.๑.๔ สถานศึกษาใด บางจังหวัด บางหลักสูตร บางประเภทโควตาที่มีจำนวนโควตามาก อาจมีการ สถานศึกษามากกว่า ๑ แห่ง

๑.๒ เลื่อนลำดับตัวสำรองจากประกาศรายชื่อตัวสำรอง ประมวลผลคัดเลือกรอบที่ ๑ ขึ้นเป็นผู้ผ่านการ คัดเลือกรอบที่ ๒ ตามจำนวนโควตาที่ยังคงเหลืออยู่ตามข้อ ๑.๑ โดยที่

๑.๒.๑ ถ้าตัวสำรองที่จะถูกเลื่อนมีอันดับการเลือกประเภทโควตามากกว่า ๑ ประเภทโควตา ต้องได้รับ การเลื่อนในอันดับประเภทโควตาที่ ๑ ก่อน แต่ถ้าประเภทโควตาที่ ๑ ไม่เหลืออยู่ ก็ให้เลื่อนอันดับประเภทโควตาที่ ๒ และ เป็นไปตามอันดับประเภทโควตาในทำนองนี้

| หลักสูตร พยาบาลศาสตรบัณฑิต<br>ประเภทโควตา บุคคลทั่วไป |               |                              | หลักสูตร พยาบาลศาสตรบัณฑิต<br>ประเภทโควตา บุตร อสม. |               |                          |
|-------------------------------------------------------|---------------|------------------------------|-----------------------------------------------------|---------------|--------------------------|
| ลำดับที่ตัวสำรอง                                      | เลขที่ใบสมัคร | ชื่อ-นามสกุล                 | ลำดับที่ตัวสำรอง                                    | เลขที่ใบสมัคร | ชื่อ-นามสกุล             |
| 1                                                     | 600108337     | นางสาวรัญจิรา ทองเปลว        | 1                                                   | 600111933     | นางสาวธนัชชา อนุศักดิ์   |
| 2                                                     | 600100361     | นางสาววรวรรณ เหล่าจันทร์     | 2                                                   | 600105218     | นางสาวหทัยภัทร แก้วบัวดี |
| 3                                                     | 600104361     | นางสาวปิยาภรณ์ นาคสัมพันธ์   |                                                     |               |                          |
| 4                                                     | 600105359     | นางสาววราภรณ์ ไทยลี่         | ]                                                   |               |                          |
| 5                                                     | 600100040     | นางสาวศิรินภา อ่วมคำ         | ]                                                   |               |                          |
| 6                                                     | 600105087     | นางสาวอารีวัลย์ พ่อเกษ       | ]                                                   |               |                          |
| 7                                                     | 600104891     | นางสาวเกณิกา จรัสมานะโชติ    | ]                                                   |               |                          |
| 8                                                     | 600101682     | นางสาวธัญลักษณ์ ชำนาญกุล     | ]                                                   |               |                          |
| 9                                                     | 600113436     | นางสาวเพ็ญนภา เมืองแพน       | 1                                                   |               |                          |
| 10                                                    | 600100258     | นายทรงกริช ทองนุ่ม           | ]                                                   |               |                          |
| 11                                                    | 600100282     | นางสาวสุจิตตา โคตรชารี       | ]                                                   |               |                          |
| 12                                                    | 600102227     | นางสาวณัฐฐา คุ้มพันธุ์       | ]                                                   |               |                          |
| 13                                                    | 600111195     | นางสาวสุทธิพร ปั้นหลวง       |                                                     |               |                          |
| 14                                                    | 600104892     | นางสาวสาธินี กลั่นบุศย์      | ]                                                   |               |                          |
| 15                                                    | 600105218     | นางสาวหทัยภัทร แก้วบัวดี     |                                                     |               |                          |
| 16                                                    | 600110165     | นางสาวอรจิรา แจ้งสวาง        | ]                                                   |               |                          |
| 17                                                    | 600111933     | นางสาวธนัขขา อนุศักดิ์       |                                                     |               |                          |
| 18                                                    | 600100623     | นางสาวฐานิกา พุกพันธุ์       | ]                                                   |               |                          |
| 19                                                    | 600113239     | นางสาวชุติมณฑน์ แดงจันทร์    | ]                                                   |               |                          |
| 20                                                    | 600101144     | นางสาวสีริวรรณ คำเตจะ        | ]                                                   |               |                          |
| 21                                                    | 600107434     | นางสาวพฤมาศ บุญไมตรีสัมพันธ์ | ]                                                   |               |                          |

รูปที่ ๑ แสดงตัวอย่างประกาศรายชื่อตัวสำรอง ประมวลผลคัดเลือกรอบที่ ๑ หลักสูตรพยาบาลศาสตรบัณฑิต

อธิบายรูปที่ ๑ หทัยภัทร แก้วบัวดี (พื้นสีเขียว) ประเภทโควตาบุคคลทั่วไป เป็นสำรองลำดับ ๑๕

ธนัชชา อนุศักดิ์ (พื้นสีแดง)

ประเภทโควตาบุตร อสม. เป็นสำรองลำดับที่ ๒ ประเภทโควตาบุคคลทั่วไป เป็นสำรองลำดับ ๑๗ ประเภทโควตาบุตร อสม. เป็นสำรองลำดับที่ ๑

- กรณีที่ขาดโควตาบุคคลทั่วไปอยู่ไม่เกิน ๑๖ โควตา หทัยภัทร แก้วบัวดี จะได้เลื่อนขึ้นเป็นผู้ผ่านการคัดเลือก บุคคลทั่วไป
- กรณีที่ขาดโควตาบุตร อสม. อยู่ไม่เกิน ๑ โควตา ธนัชชา อนุศักดิ์ จะได้เลื่อนขึ้นเป็นผู้ผ่านการคัดเลือก บุตร อสม.
- กรณีที่ขาดโควตาบุคคลทั่วไปอยู่ ๒๐ โควตา และประเภทโควตา บุตร อสม.อยู่ ๒ โควตา ให้พิจารณาใบสมัครของ หทัยภัคร แก้วบัวดี และธนัชชา อนุศักดิ์ ดังรูปที่ ๒ และ ๓

| สถานที่สอบสัมภาษณ์ วิทยาลัยพยาบาลบรมราชชนนี จักรีรัช | สถานที่สอบสัมภาษณ์ วิทยาลัยพยาบาลบรมราชชนนี จักริรัช |
|------------------------------------------------------|------------------------------------------------------|
| หลักสูตรที่เดือก                                     | หลักสูตรที่เลือก                                     |
| 1 พยาบาลศาสตรบัณ∗ทิด∣บุคคลทั่ว <sup>ง</sup> ไป       | <ol> <li>พยาบาลศาสตรบัณฑิต∣บุตร อสม.</li> </ol>      |
| ลำดับที่ สถานศึกษา                                   | ลำดับที <mark>่สถานศึ</mark> กษา                     |
| 1 วิทยาลัยพยาบาลบรมราชชนนี จักรีรัช                  | 1 วิทยาลัยพยาบาลบรมราชชนนี จักรีรัช                  |
| 2 พยาบาลศาสตรบัณฑิต   บุตร อสม.                      | 2 พยาบาลศาสตรบัณฑิต บุคคลทั่วไป                      |
| ลำดับที่ สถานศึกษา                                   | ลำดับที่ สถ <mark>า</mark> นศึกษา                    |
| 1 วิทยาลัยพยาบาลบรมราชชนนี จักรีรัช                  | 1 วิทยาลัยพยาบาลบรมราชชนนี จักรีรัช                  |

รูปที่ ๒ การเลือกอันดับประเภทโควตาของหทัยภัคร แก้วบัวดี

รูปที่ ๓ การเลือกอันดับประเภทโควตาของธนัชชา อนุศักดิ์

จากกรณีนี้ ทั้งหทัยภัคร แก้วบัวดี และธนัชชา อนุศักดิ์ จะถูกเลื่อนขึ้นเป็นผู้ผ่านการคัดเลือกทั้ง ๒ คน และทั้ง ๒ ประเภทโควตา แต่ ต้องพิจารณาว่าใครจะถูกประกาศให้เป็นผู้ผ่านการคัดเลือกในประเภทโควตาใด

- เมื่อหทัยภัคร แก้วบัวดี เลือกอันดับประเภทโควตาบุคคลทั่วไปเป็นอันดับ ๑ จึงต้องประกาศให้หทัยภัคร แก้วบัวดี เป็นผู้ผ่าน การคัดเลือกในประเภทโควตาบุคคลทั่วไป สำหรับประเภทโควตาบุตร อสม. ต้องถือว่าหทัยภัคร แก้วบัวดี สละสิทธิ์ (เพราะได้ ในประเภทโควตาที่ดีกว่าแล้ว)
- ส่วนธนัชชา อนุศักดิ์ เลือกอันดับประเภทโควตาบุตร อสม. เป็นอันดับ ๑ จึงต้องประกาศให้ธนัชชา อนุศักดิ์ เป็นผู้ผ่านการคัด เลือกในประเภทโควตาบุตร อสม. สำหรับประเภทโควตาบุคคลทั่วไป ต้องถือว่าธนัชชา อนุศักดิ์ สละสิทธิ์ ด้วยเหตุผลเดียวกัน

วิธีการเข้าไปดูใบสมัครของผู้สมัคร ดำเนินการแสดงในรูปที่ ๔ ดังนี้

| ເນພູຣະນນ                                        | ระบบคัดตรงจากพื้นที่ 2560 - สถานที่สัมภาษณ์                                                                     |                                                             |                          |  |  |
|-------------------------------------------------|----------------------------------------------------------------------------------------------------|-------------------------------------------------------------|--------------------------|--|--|
| ระบบคัดตรงจากพื้นที่ 2560 - สถาน<br>ที่สัมภาษณ์ |                                                                                                    |                                                             |                          |  |  |
|                                                 |                                                                                                    |                                                             |                          |  |  |
|                                                 |                                                                                                    |                                                             |                          |  |  |
|                                                 |                                                                                                    |                                                             |                          |  |  |
|                                                 |                                                                                                    |                                                             |                          |  |  |
|                                                 | 1. ค้นหาข้                                                                                                    | อมูลผู้สมัคร                                                |                          |  |  |
|                                                 |                                                                                                    |                                                             |                          |  |  |
| ปีการศึกษา                                      | ระบบรับสมัคร เลขที่ใบสมัค                                                                                       | ร เลขบัตรประชาชน                                            | ชื่อ นามสกุล             |  |  |
| ปีการศึกษา<br>2560 ▼ ระบ                        | ระบบรับสมัคร เลขที่ใบสมัค<br>บคัดดรงจากพื้นที่ ▼  6001xxxxx<br>คั                                               | ร เลขบัตรประชาชน                                            | ชื่อ นามสกุล             |  |  |
| ปีการศึกษา<br>2560 ▼ ระบ                        | ระบบรับสมัคร เลขท์ใบสมัค<br>บคัดตรงจากพื้นที่ ▼ 6001xxxxx<br>ศั<br>1-5 = ใบสมัครยังใม่สมบูรณ์    6 = ยังไม่ช่าร | ร เลขมัตรประชาชน<br>แหา<br>ะเงิน 7 = ชำระเงินแล้ว 8 = ยกเลื | ชื่อ นามสกุล<br>กใบสมัคร |  |  |

## รูปที่ ๔ การค้นหาข้อมูลผู้สมัคร

- ๑) ที่ชุดเมนู ระบบคัดตรงจากพื้นที่ ๒๕๖๐ สถานที่สัมภาษณ์ ให้ click ที่เมนู ๑. ค้นหาข้อมูลผู้สมัคร
- ๒) เมื่อเข้าสู่หน้าต่างค้นหาข้อมูลผู้สมัคร ให้ใส่เลขที่ใบสมัครของผู้สมัครที่ต้องการคันหา แล้ว click ค้นหา
- ๓) เมื่อขึ้นข้อมูลของผู้สมัครที่ต้องการค้นหาแล้ว ให้ click ที่เลขที่ใบสมัคร ระบบจะเปิดหน้าใบสมัครที่ผู้สมัครได้บันทึกไว้

๑.๒.๒ กรณีที่จังหวัดใดก็ตาม ในหลักสูตรและประเภทโควตาเดียวกัน มีจัดให้เรียงหลายสถานศึกษา ต้องพิจารณาให้ผู้ถูกเลื่อนจากตัวสำรองขึ้นเป็นตัวจริงในลำดับที่ดีกว่า ได้สถานศึกษาที่ได้เรียงลำดับไว้ก่อน

เช่น จังหวัดสกลนคร สมมติว่าในหลักสูตรพยาบาลศาสตรบัณฑิต ประเภทโควตาบุคคลทั่วไป ยังเหลือโควตาของวิทยาลัยพยาบาลบรมราชชนนี ขอนแก่น ๕ โควตา และวิทยาลัยพยาบาลบรมราชชนนี อุดรธานี ๓ โควตา รวมเป็น ๘ โควตา ต้องเลื่อนตัวสำรองขึ้นเป็นตัวจริง จำนวน ๘ คน ดังรูปที่ ๕ โดยมีสถานศึกษา ดังนี้

| ดัวสำรองที่ถูกเลื่อนเป็นผู้ผ่านการคัดเลือก                                                                                                    | สำรองอำคับที่ ๕ นอักสตรนีเลือก                                                                                                    |
|----------------------------------------------------------------------------------------------------|----------------------------------------------------------------------------------------------------|
| สารองลำดบท ๏ หลักสูตรทีเลือก<br>1 พยาบาลศาสตรบัณฑิต∣บุคคลทั่วไป<br>ลำดับที่สถานศึกษา<br>1 วิทยาลัยพยาบาลบรมราชชนนีขอนแก่น<br>2 วิทยาลัยพยาบาลบรมราชชนนีอุตรธานี<br>สำรองลำดับที่ ๒ หลัดสถุกรีนี้เรือา    | 1 พยาบาลศาสตรบัณฑิต∣บุคคลทั่วไป<br>ลำดับที่สถานศึกษา<br>1 วิทยาลัยพยาบาลบรมราชชนนีขอนแก่น<br>2 วิทยาลัยพยาบาลบรมราชชนนีอุดรธานี<br>สำรองสำคับที่๖ หลักสูตรทีเลือก    |
| <ol> <li>มายงพาตบที่ยันสกลูตรรณสยา</li> <li>1 พยาบาลศาสตรบัณฑิต∣บุคคลทั่วไป</li> <li>ลำดับที่สถานศึกษา</li> <li>1 วิทยาลัยพยาบาลบรมราชชนนีขอนแก่น</li> <li>2 วิทยาลัยพยาบาลบรมราชชนนีอุตรธานี</li> </ol> | 1 พยาบาลศาสตรบัณฑิต∣บุคคลทั่วไป<br>ลำดับที่ สถานศึกษา<br>1 วิทยาลัยพยาบาลบรมราชชนนี ขอนแก่น<br>2 วิทยาลัยพยาบาลบรมราชชนนี อุดรธานี<br>สำรองสำคับที่ ๗ หลักสตรบีเอ็กก |
| สารองลำดบท ๓ หลักสูตรทีเลือก<br>1 พยาบาลศาสตรบัณฑิต∣บุคคลทั่วไป<br>ลำดับที่สถานศึกษา<br>1 วิทยาลัยพยาบาลบรมราชชนนีขอนแก่น<br>2 วิทยาลัยพยาบาลบรมราชชนนีอุตรธานี<br>สำรองลำดับที่ ๙ หลัดสตรนีเดือก        | 1 พยาบาลศาสตรบัณฑิต∣บุคคลทั่วไป<br>ลำดับหี สถานศึกษา<br>1 วิทยาลัยพยาบาลบรมราชชนนีขอนแก่น<br>2 วิทยาลัยพยาบาลบรมราชชนนีอุดรธานี<br>สำรองลำดับที่ ๘ หลักสูตรทีเถือก   |
| <u>สาสองพาตบก ฉุดสาญตรรณอยา</u><br>1 พยาบาลศาสตรบัณฑิต∣บุคคลทั่วไป<br><b>ลำดับที่ สถานศึกษา</b><br>1 วิทยาลัยพยาบาลบรมราชชนนี อุดรธานี<br>2 วิทยาลัยพยาบาลบรมราชชนนี ขอนแก่น                             | 1 พยาบาลศาสตรบัณฑิต∣บุคคลทั่วไป<br><mark>ลำดับที่สถานศึกษา</mark><br>1 วิทยาลัยพยาบาลบรมราชชนนีอุดรธานี<br>2 วิทยาลัยพยาบาลบรมราชชนนีขอนแก่น                         |

รูปที่ ๕ แสดงลำดับที่ของสถานศึกษาที่ตัวสำรองที่ถูกเลื่อนเป็นผู้มีสิทธิผ่านการคัดเลือก ลำดับที่ ๑ - ๘ เรียงลำดับไว้

| ตัวสำรองที่ถูกเลื่อนเป็ | ในผู้ผ่านการคัดเลือก จะต้องประกาศโดยมีสถานศึกษา ดัง | کر <del>ا</del> ور         |
|-------------------------|-----------------------------------------------------|----------------------------|
| ตัวสำรองลำดับที่ ๑      | สถานศึกษา วิทยาลัยพยาบาลบรมราชชนนี ขอนแก่น          | (รายที่ ๑/๕)               |
| ตัวสำรองลำดับที่ ๒      | สถานศึกษา วิทยาลัยพยาบาลบรมราชชนนี ขอนแก่น          | (รายที่ ๒/๕)               |
| ตัวสำรองลำดับที่ ๓      | สถานศึกษา วิทยาลัยพยาบาลบรมราชชนนี ขอนแก่น          | (รายที่ ๓/๕)               |
| ตัวสำรองลำดับที่ ๔      | สถานศึกษา วิทยาลัยพยาบาลบรมราชชนนี อุดรธานี         | (รายที่ ๑/๓)               |
| ตัวสำรองลำดับที่ ๕      | สถานศึกษา วิทยาลัยพยาบาลบรมราชชนนี ขอนแก่น          | (รายที่ ๔/๕)               |
| ตัวสำรองลำดับที่ ๖      | สถานศึกษา วิทยาลัยพยาบาลบรมราชชนนี ขอนแก่น          | (รายที่ ๕/๕ ครบจำนวนโควตา) |
| ตัวสำรองลำดับที่ ๗      | สถานศึกษา วิทยาลัยพยาบาลบรมราชชนนี อุดรธานี         | (รายที่ ๒/๓)               |
| ตัวสำรองลำดับที่ ๘      | สถานศึกษา วิทยาลัยพยาบาลบรมราชชนนี อุดรธานี         | (รายที่ ๓/๓)               |
| ୭.୩                     | การจัดทำประกาศรายชื่อผู้ผ่านการคัดเลือก             |                            |
|                         |                                                     |                            |

การจัดทำประกาศรายชื่อผู้ผ่านการคัดเลือก วิทยาลัยทำหน้าที่ในการออกประกาศฯ โดยต้อง รายละเอียดที่ต้องจำเป็นระบุ ได้แก่

- ๑.๓.๑ จังหวัดเจ้าของโควตา
- ๑.๓.๒ หลักสูตร
- ๑.๓.๓ ประเภทโควตา
- ๑.๓.๔ สถานศึกษา
- ๑.๓.๕ ขั้นตอนในการดำเนินกิจกรรมของผู้ผ่านการคัดเลือก

การ download รายงานผลการตรวจร่างกายของผู้มีสิทธิ์เข้าศึกษา ประจำปีการศึกษา

๒๕๖๐ (รหัสแบบ entrn004)

- การตรวจร่างกาย
- วันส่งผลและพิจารณาการตรวจร่างกาย
- วันประกาศรายชื่อผู้มีสิทธิเข้าศึกษา
- วันชำระเงินค่าลงทะเบียนและค่าเล่าเรียน
  - วันประกาศรายชื่อนักศึกษาใหม่ (วิทยาลัยที่เป็นสถานศึกษาเป็นผู้ทำประกาศฯ)

หมายเหตุ แบบรายงานผลการตรวจร่างกายของผู้มีสิทธิ์เข้าศึกษา ประจำปีการศึกษา ๒๕๖๐ (รหัสแบบ entrn004) สามารถ download ได้ที่ระบบรับสมัครา เมนู download เอกสารต่างๆ

- ๒. การประกาศรายชื่อผู้ผ่านการคัดเลือก ทางระบบออนไลน์
- ๒.๑ วิทยาลัยที่เป็นสถานที่สัมภาษณ์ต้องขึ้นประกาศรายชื่อในระบบออนไลน์ โดยผ่านทางเว็บไซต์ของ วิทยาลัยฯ

๒.๒ วิทยาลัยที่เป็นสถานที่สัมภาษณ์ต้องบันทึกที่อยู่ของประกาศรายชื่อผู้ผ่านการคัดเลือก บนเครือข่าย อินเทอร์เน็ต (Uniform Resource Locator หรือ URL) เพื่อให้ระบบรับสมัครฯ ทำ link ประกาศฯ หน้าประชาสัมพันธ์ต่อไป ดังนี้

๒.๒.๑ ที่ชุดเมนูระบบคัดตรงจากพื้นที่ ๒๕๖๐ – สถานที่สัมภาษณ์ click เมนู ๕.๔ บันทึก url ประกาศ ผลการคัดเลือกรอบที่ ๒ ๓ และอื่น... ตามรูปที่ ๖

| ເນນູຣະນນ                                        | ระบบคัดตรงจากพื้นที่ 2560 - สถานที่สัมภาษณ์                                                         |  |  |  |
|-------------------------------------------------|----------------------------------------------------------------------------------------------------|--|--|--|
| ระบบคัดตรงจากพื้นที่ 2560 - สถาน<br>ที่สัมภาษณ์ | 1. ค้นหาข้อมูลผู้สมัคร                                                                              |  |  |  |
|                                                 | 2. จำนวนหลักสูตรและประเภทโควตาผู้สมัคร                                                              |  |  |  |
|                                                 | 3. แนวทางการตรวจสอบเอกสาร หลักฐานของผู้สมัคร                                                        |  |  |  |
|                                                 | 4. ตรวจหลักฐานและสัมภาษณ์                                                                           |  |  |  |
|                                                 | 4.1. ใบประกาศ รายชื่อผู้มีสิทธิ์เข้าดรวจสอบหลักฐานและสัมภาษณ์ *[ให้ใช้ประกาศฯ จากระบบสารบัญปริวัตร] |  |  |  |
|                                                 | 4.2. บัญชีรายชื่อผู้มีสิทธิ์เข้าตรวจสอบหลักฐานและสัมภาษณ์                                           |  |  |  |
|                                                 | 4.3. ข้อมูลที่ผู้สมัครกรอกในใบสมัคร                                                                 |  |  |  |
|                                                 | 4.4. บันทึกผลการตรวจสอบหลักฐานและสัมภาษณ์                                                           |  |  |  |
|                                                 | 4.5. ผลการตรวจสอบหลักฐานและสัมภาษณ์                                                                 |  |  |  |
|                                                 | 5. หลักฐานตรวจร่างกาย                                                                               |  |  |  |
|                                                 | 5.1. ประกาศผลการคัดเลือก *[ให้ใช้ประกาศฯ จากระบบสารบัญปริวัตร]                                      |  |  |  |
|                                                 | 5.2. ประกาศรายชื่อตัวสำรอง                                                                          |  |  |  |
|                                                 | 5.3. บันทึกผลตรวจร่างกาย                                                                            |  |  |  |
|                                                 | 5.4. บันทึก ๒๗ ประกาศผลการคัดเลือกรอบที่ 2 3 และอื่น                                                |  |  |  |

รูปที่ ๖ แสดงชุดเมนูระบบคัดตรงจากพื้นที่ ๒๕๖๐ - สถานที่สัมภาษณ์

๒.๒.๒ ระบบรับสมัครฯ จะเปิดหน้าต่างให้วิทยาลัยที่เป็นสถานที่สัมภาษณ์ขึ้น เพื่อให้บันทึก URL ของ ประกาศรายชื่อผู้ผ่านการคัดเลือกตามที่ระบุรอบ และวันที่ประกาศ ดังรูปที่ ๗ - ๙

| ารประกาศรายชื่อ      | มผู้ผ่านการคัดเลือก รอบที่ 2 วันที่ 28 ก.พ. 2560   | โปรดกรอก UR | L |     |         |
|----------------------|----------------------------------------------------|-------------|---|-----|---------|
|                      |                                                    |             |   |     | บันที่ก |
|                      |                                                    |             |   |     |         |
| เการ URL ของ         | าารประกาศผู้ผ่านการคัดเลือกเพิ่มเติม               |             |   |     |         |
| เการ URL ของ<br>าดับ | าารประกาศผู้ผ่านการคัดเลือกเพิ่มเติม<br>รายละเอียด |             |   | URL |         |

## รูปที่ ๗ หน้าต่างบันทึก URL ของประกาศฯ

| URL ประกาศผู้ผ่านการคัดเลือกเพิ่มเติม                           |                                                                        |        |  |  |  |
|-----------------------------------------------------------------|------------------------------------------------------------------------|--------|--|--|--|
| การประกาศรายชื่อผู้ผ่านการคัดเลือก รอบที่ 2 วันที่ 28 ก.พ. 2560 | http://www.bcnSongkhla.ac.th/admission/ประกาศ/ประกาศผลคัดเลือกรอบ2.pdf |        |  |  |  |
|                                                                 |                                                                        | บันทึก |  |  |  |
| รายการ URL ของการประกาศผู้ผ่านการคัดเลือกเพิ่มเติม              |                                                                        |        |  |  |  |

| ลำดับ | รายละเอียด                                                      | URL         |  |  |  |
|-------|-----------------------------------------------------------------|-------------|--|--|--|
| 1     | การประกาศรายชื่อผู้ผ่านการคัดเลือก รอบที่ 2 วันที่ 28 ก.พ. 2560 | ไม่พบข้อมูล |  |  |  |

## รูปที่ ๘ กรอก URL ของประกาศฯ แล้ว click บันทึก

| URL ประก | กาศผู้ผ่านการคัดเลือกเพิ่มเติม                                  |              |                                                                        |  |
|----------|-----------------------------------------------------------------|--------------|------------------------------------------------------------------------|--|
| การประก  | าาศรายชื่อผู้ผ่านการคัดเลือก รอบที่ 2 วันที่ 28 ก.พ. 2560       | โปรดกรอก URL |                                                                        |  |
|          |                                                                 |              | บันที่ก                                                                |  |
| รายการ ไ | JRL ของการประกาศผู้ผ่านการคัดเลือกเพิ่มเดิม                     |              |                                                                        |  |
| ลำดับ    | รายละเอียด                                                      |              | URL                                                                    |  |
| 1        | การประกาศรายชื่อผู้ผ่านการคัดเลือก รอบที่ 2 วันที่ 28 ก.พ. 2560 |              | http://www.bcnSongkhla.ac.th/admission/ประกาศ/ประกาศผลคัดเลือกรอบ2.pdf |  |

รูปที่ ๙ เมื่อ click บันทึกแล้ว URL ของประกาศฯ จะเข้าไปอยู่ในรายการ

๒.๒.๓ กรณีที่ต้องการแก้ไข URL ของประกาศรายชื่อผู้ผ่านการคัดเลือก สามารถทำได้โดยพิมพ์ URL

ของประกาศรายชื่อผู้ผ่านการคัดเลือกใหม่ แล้ว click บันทึก URL ใหม่จะบันทึกแทนที่ URL เดิม